## How to download quiz answers of all students

You would like to download the answers of a quiz for all students into a spreadsheet with a student identifier.

| Log into Brightspace course of your choice where you would like to <b>exempt</b> somebody: |                                                                                                    |                                                                                                    |
|--------------------------------------------------------------------------------------------|----------------------------------------------------------------------------------------------------|----------------------------------------------------------------------------------------------------|
| 1.                                                                                         | ss <u>Course Tools</u> V Help<br>Course Admin<br>Assignments<br>Discussions<br>Quizzes                                                                                                    | Click onto<br>"Course Tools"<br>and then<br>select<br>"Quizzes".                                                                                                    |
| 2.                                                                                         | The best quiz     quiz test 133 Edit   quiz test 133 Edit   Past Quizzes Hide from Users   Preview Preview   Due on Jan 16 Delete   Available until Delete   Plan of Study Grade   First Name _ , Last Name                                                                                                    | Find the quiz<br>you are<br>interested in<br>and click the<br>little arrow<br>down button<br>next to its<br>name. Then<br>select<br>"Grade".<br>Mark all users<br>for who you |
| 3.                                                                                         | Select all rows<br>Training Student                                                                                                    | would like to<br>download<br>data.                                                                                                    |
| 4.                                                                                         | Export to CSV Export to Excel                                                                                                    | "Export to<br>Excel" or<br>"Export to<br>CSV".                                                                                                    |
| 5.                                                                                         | Opening The best quiz - Attempt Details.xlsx       X         You have chosen to open:       The best quiz - Attempt Details.xlsx         which is: Microsoft Excel Worksheet (2.0 KB)       from: https://purdue.brightspace.com         What should Firefox do with this file?                                                                                                    | Save the file.                                                                                                    |
| 6.                                                                                         | A         B         C         D         E         F         G         H         J         K         L         M         N         O         P         Q         R           1         Org Defined D         Username         FirstName         Attempt Fait         Attempt Fait         Fait         Fait         Fait         Fait         Fait         Toru         UnChecked         1         1         Fait         Fait         Fait         Fait         Fait         Fait         Fait         Fait         Fait         Fait         Fait         Fait         Fait         Fait         Fait         Fait         Fait         True         Checked         0         1         True         Checked         0         1         Fait         Fait         Fait         Fait         Fait         Fait         True         Checked         0         1         Fait         True         Checked         0         1         Tre | Open it with a<br>CSV-Viewer of<br>your choice.                                                                                                    |